## How do I submit a Job using the Swanson Center Web Portal?

Log into <u>http://scpi.engr.pitt.edu</u>

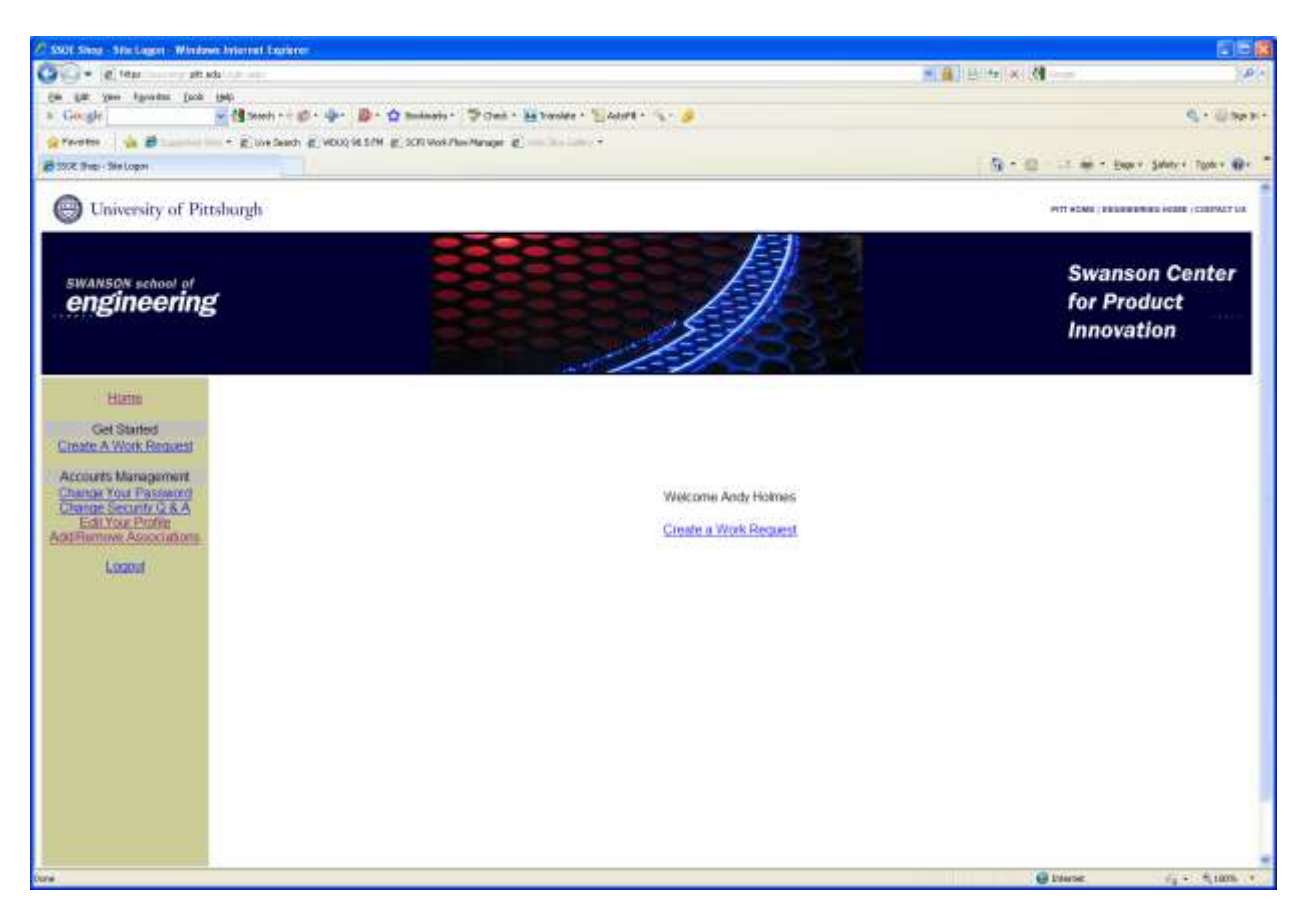

Click on: Create a Work Request

This will bring up the following page.

#### **Work Request Submission**

| 🖉 SCPI Work Request Creation Form - Windows Interne               | n taplarar                                |                                                        |                                                        |                                                                                                    | 10.055                         |                               |
|-------------------------------------------------------------------|-------------------------------------------|--------------------------------------------------------|--------------------------------------------------------|----------------------------------------------------------------------------------------------------|--------------------------------|-------------------------------|
| G . teas                                                          |                                           |                                                        |                                                        | 二 通 1 日 1 年 1 米                                                                                                    | 8                              | 10                            |
| Sie fill Ann allinagen Dorp Helt                                  |                                           | 1002200200                                             |                                                        |                                                                                                    |                                | and the second second         |
| s Google Store                                                    | · · · · · · · · · · · · · · · · · · ·     | ta - Flythad - P. S                                    |                                                        |                                                                                                    |                                | C. 0348.                      |
| 👷 Pavortes 🛛 🐝 🖉 💷 👘 🗧 🖉 Uve Search 🕸                             | ( VDUQ 0ES/M (g) SCR Work/New Manager (g) | Labora +                                               |                                                        |                                                                                                    |                                |                               |
| SOX West-Despect Creative Firm                                    |                                           |                                                        | _                                                      | а.                                                                                                    | C                              | ty + Toole + age              |
| Home<br>Get Stanled<br>Greate A Work Request                      |                                           | Swanson Schoo<br>Swanson Center fo<br>Machine Shop Ser | l Of Engineering<br>Product Innova<br>vice Request For | tion<br>m                                                                                                    |                                |                               |
| Accounts Management                                               | Requester julnes                          | studest 🛒                                              | Responsible Entity                                     | Andy Pacality Halmes 🛛 👾                                                                                                 |                                |                               |
| Change Your Fassword<br>Change Security C & A<br>Edit Your Profes | Hame Addy Statem<br>Office                | Phone<br>UMai: polives@pit.ebi                         | flame<br>Office                                        | Phose<br>Erval                                                                                                    |                                |                               |
| Add251etminet, Aslocolations                                      | Department/Center                         | Other ADO                                              |                                                        |                                                                                                    |                                | 2                             |
| Looport                                                           | Job Name                                  | Widget                                                 |                                                        |                                                                                                    |                                |                               |
|                                                                   | Job Description                           | Design and then machine 1                              | 0 Widgets                                              | 10                                                                                                    |                                |                               |
|                                                                   | Dring Search                              | *** Ao account outfoor is not<br>been Prime<br>Vanty   | Power                                                  | te <sup>rni</sup><br>Nakarno Paka                                                                                        |                                |                               |
|                                                                   | D                                         | Request Job Consultation                               |                                                        | Suggested Completion Date                                                                                                |                                |                               |
|                                                                   | Job Constraints                           | is for grant                                           | 1                                                      | S September 2001 2<br>16 No 16 We 15 N 16<br>22 1 2 1 2 1 1                                                              |                                |                               |
|                                                                   | Job Notes (#                              | ie vidgeta from Statilaes<br>roviđedi                  | 95441                                                  | 1 1 2 10 11 14   13 14 15 14 12 11 13   10 14 22 13 24 13 23   10 14 22 13 24 13 23   11 28 29 25 1 1 1   11 1 1 1 1 1 1 |                                |                               |
|                                                                   |                                           | Sare                                                   | Bulmit                                                 |                                                                                                    |                                |                               |
|                                                                   |                                           |                                                        |                                                        |                                                                                                    | downers tomat in Dephasering B | national Straig Valle Provent |
|                                                                   |                                           |                                                        |                                                        |                                                                                                    | G Danise                       | G +: ( *, 100% *              |

- 1. Fill out a job name (mandatory)
- 2. Fill out a job description (mandatory)
- 3. Enter any job constraints (optional)
- 4. Enter any job notes (optional)
- 5. Enter a suggested completion date (optional)
- 6. Enter account number (staff and faculty only)
- 7. Submit (or save for later submission)

#### **Upon Submission**

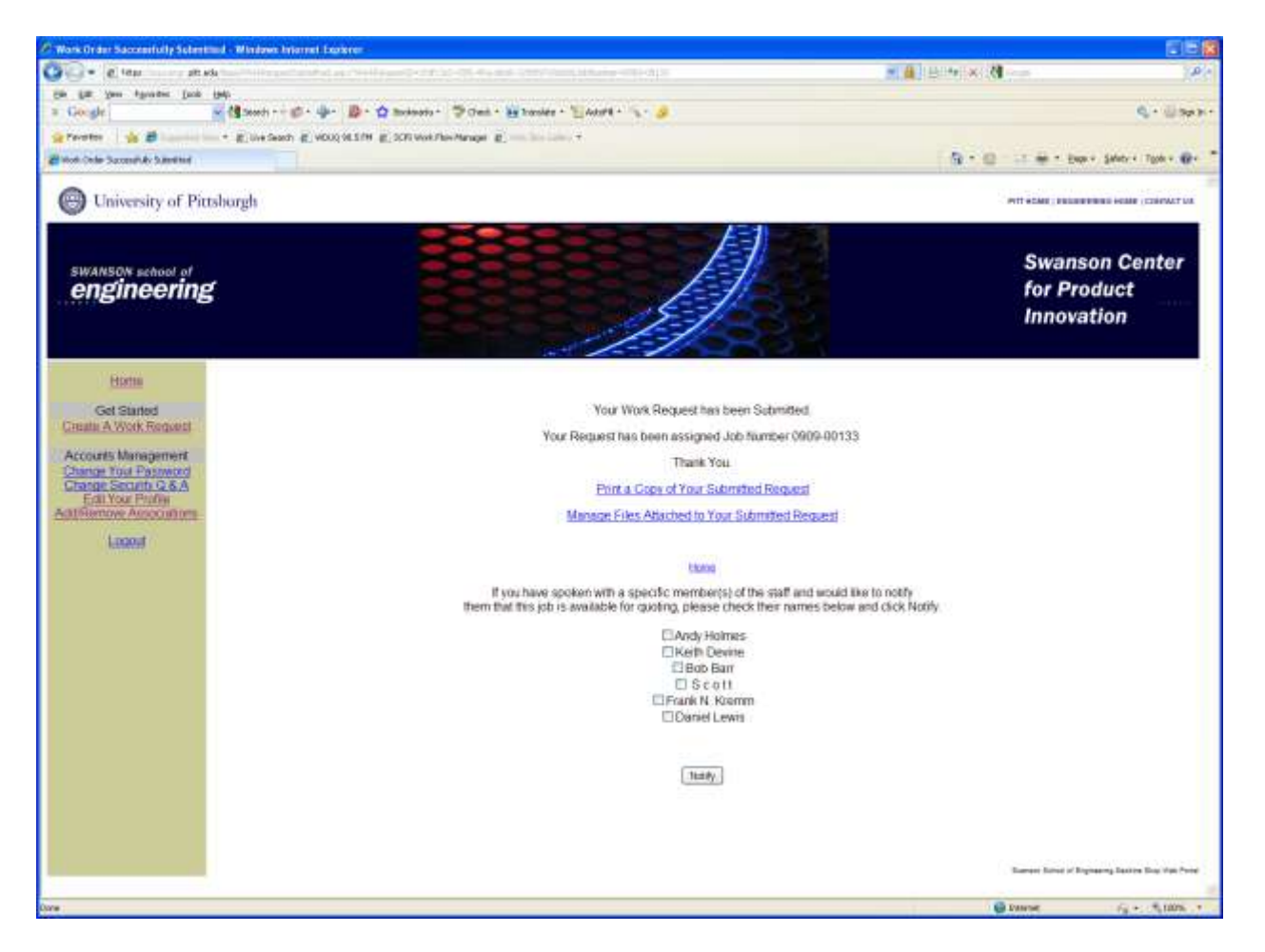

You will be **assigned** a job number and you will have the opportunity to **upload** files, **notify** a staff member or **print** a copy for your paper records

| 1 World How Hereiger - Winds                       | we letter net Explorer |                          |                  |               |                |                           |                                                                        |                |                        |  |
|----------------------------------------------------|------------------------|--------------------------|------------------|---------------|----------------|---------------------------|------------------------------------------------------------------------|----------------|------------------------|--|
| 🕒 • 👩 taga 🖉 pit wi                                | (1):                   | PC ANT                   |                  |               |                |                           |                                                                        |                |                        |  |
| Em you sprader Inch                                |                        |                          |                  | 0.00          | a and a state  |                           |                                                                        |                |                        |  |
| and the second                                     | Careed                 | d. D. D. monada.         | S. Gau M passes  | 4             | 10.4 · · · ·   |                           |                                                                        |                | d. 0                   |  |
| N limi fra Hanne                                   | . Elinesenon El        | ADDO ALTER EL SCRUWARTEN | water at         |               |                |                           | D . D                                                                  | ALC: NO. 1     | Safety + Toole +       |  |
|                                                    |                        |                          |                  |               |                | 1001                      |                                                                        |                | Contraction of the     |  |
| Administration                                     | Retructs Gree Al Jons  |                          |                  |               |                |                           |                                                                        |                |                        |  |
| Create User Roles<br>Create Work Class             |                        |                          | Print Copy View  | Files         | Job #          | Requester                 | Job Name                                                               | Sugg.<br>Comp. | Hours By:              |  |
| Create Organization<br>Place Organization          | in The Shop            | Lagitare                 | Entel Copy View  | Elles<br>①    | 0904-<br>00028 | Robert Sterling<br>Turner | Cranul access port (CAP)                                               | 05/04/2009     | Scott, And<br>Holmes   |  |
| Manage Classes<br>Manage Classes<br>Make a Manager | in The Shop            | LagHuan                  | Part Gapy View   | Elkis<br>(11) | 0906-<br>00062 | Min Wang                  | tip turn 1                                                             | 07/31/2009     | IS c o tt, Bol<br>Barr |  |
| User List<br>ChurchMate                            | Not Accepted           | Quoted: 7/22/2009        | Print Copy View  | Files         | 0907.<br>00080 | Charles Clemenes<br>Hager | Cure room                                                              | 07/30/2009     |                        |  |
| dministrative Password                             | Not Accepted           | Quoted: 8/13/2009        | Print Copy View  | Eiles<br>(10) | 0907-00087     | Min Wang                  | Tip turo one with ribs                                                 | 09/30/2009     |                        |  |
| Certification Setup                                | Not Accepted           | Guoled: 8/13/2009        | Ettett Gopy View | Files<br>(2)  | 0908-<br>09096 | Abhet Ray                 | Crucible fabrication                                                   | 08/21/2009     |                        |  |
| Certification Unsing                               | In The Shop            | Lag Have Clear Delay     | Print Gopy View  | Eles          | 0908-00099     | Lee Dosse                 | Tip Turn Project                                                       | 09/30/2009     |                        |  |
| Temporary Klosk<br>Instant Work Request            | in The Shop            | Lag Hours                | End Copy View    | Eiles<br>(3)  | 0908-<br>00107 | Aaron Batista             | Titanium head posts                                                    | 09/16/2009     | Daniel Lew             |  |
| Shop Usinge Log                                    | Not Quoted             | Guote                    | Print Copy View  | Eiks          | 0908-<br>00108 | Sin Chien Siw             | Steam and CO2 Test Rig - Test Plate Mounted<br>with Plin Fins and Ribs | 09/03/2009     |                        |  |
| Job Management<br>Workflow Manager                 | in The Shop            | (Leg Hours)              | Print Copy View  | Eiles<br>(4)  | 0908-<br>00113 | Robert Sterling<br>Turner | Head Tixation posts                                                    | 09/24/2009     |                        |  |
| Return Equipment                                   | Not Accepted           | Quoted: 8/26/2009        | Print Copy View  | Eiks          | 0908-          | ENVLE BIRSkisso           | Scan Probe for needle guide                                            | 09/09/2009     |                        |  |
| Galament Loan History                              | In The Shop            | Log Hours                | Ent Copy View    | Eikts         | 0908-<br>00117 | Kevin Mithuph             | perfusion boxes                                                        | 09/14/2009     | Andy Holm              |  |
| COMPLEX PROPERTY AND IN COMPLETE                   | in The Shop            | Lag Rours                | Etitl Copy View  | Eikes         | 0909-00120     | Keth Device               | Acrylic box                                                            | 09/16/2009     |                        |  |
| Extend Management<br>Ext<br>Fill Hardnes           | in The Shop            | (Lag Hears)              | Print Copy View  | Eiles         | 0909-<br>00121 | Charles Giemenes<br>Hager | Large MTS frame electrical instal                                      | 09/18/2009     | Keith Devir            |  |
| Bill History By Date                               | Not Quoted.            | Quete                    | Post Copy View   | Eiles<br>/50  | 0909-00126     | Sin Chien Ste             | Double Wall Pin Fins with Full Ribs                                    | 09/28/2009     |                        |  |
| ssign Usard to Groups<br>Bring Group Config        | Not Quoted             | Quilla                   | Print Copy View  | Elles         | 0909-<br>00127 | Sin Chien Siw             | Steam and CO2_Test Plate with Pin Fins and<br>Broken Rbs               | 09/28/2009     |                        |  |
| Get Started                                        | in The Shop            | LigHears                 | Etint Gapy View  | Elkis         | 0909-00128     | Nan Mu                    | Magnet handle and pipe bending                                         | 09/28/2009     |                        |  |
| Croata A Work Regional                             | Consult Reg.           | Quote                    | Phill Copy View  | Files         | 0909-00132     | Dwid Sanchez              | Microtial Fuel Cells                                                   | 09/15/2009     |                        |  |
| counts Management                                  | Not Guoted             | Quate                    | Print Copy View  | Eikts         | 0909-00133     | Andy Shadert              | Widget                                                                 | 10/02/2009     |                        |  |

What We See

Each job shows its current stage. There are 5 basic stages a job will pass through:

- 1. Is Submitted
- 2. Is Quoted

Logout

- 3. Is Accepted
- 4. Is In the shop
- 5. Is Completed

#### How a job is quoted

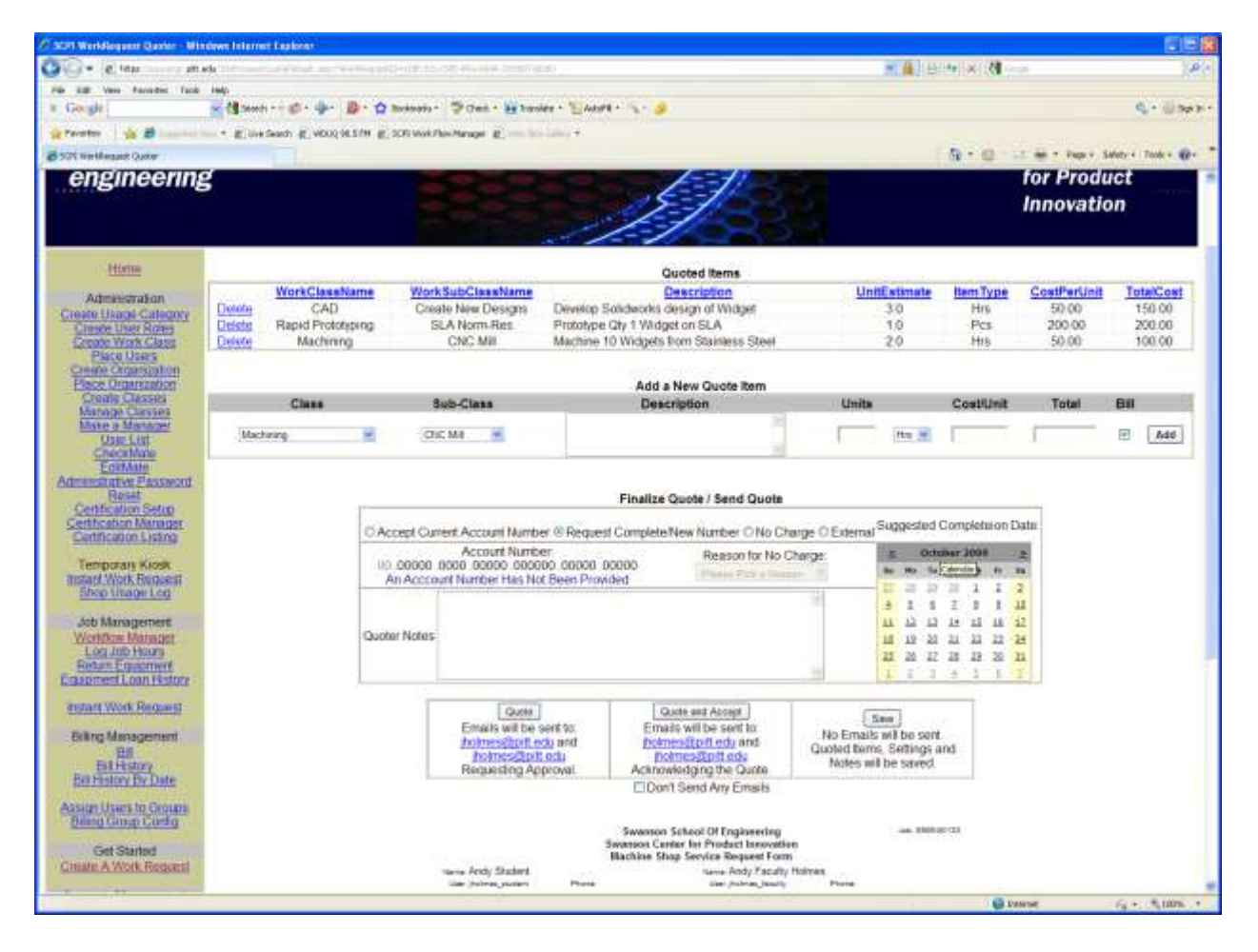

A Staff member will break the project down into tasks and estimate a cost for each task. Either units of time or Pieces completed.

The Swanson Center Staff will make every effort quote the estimated time and effort to complete the job based on the submitted information. If we feel there is not enough information we will ask for greater detail on the project.

# The Job will then be submitted back to the Client for acceptance.

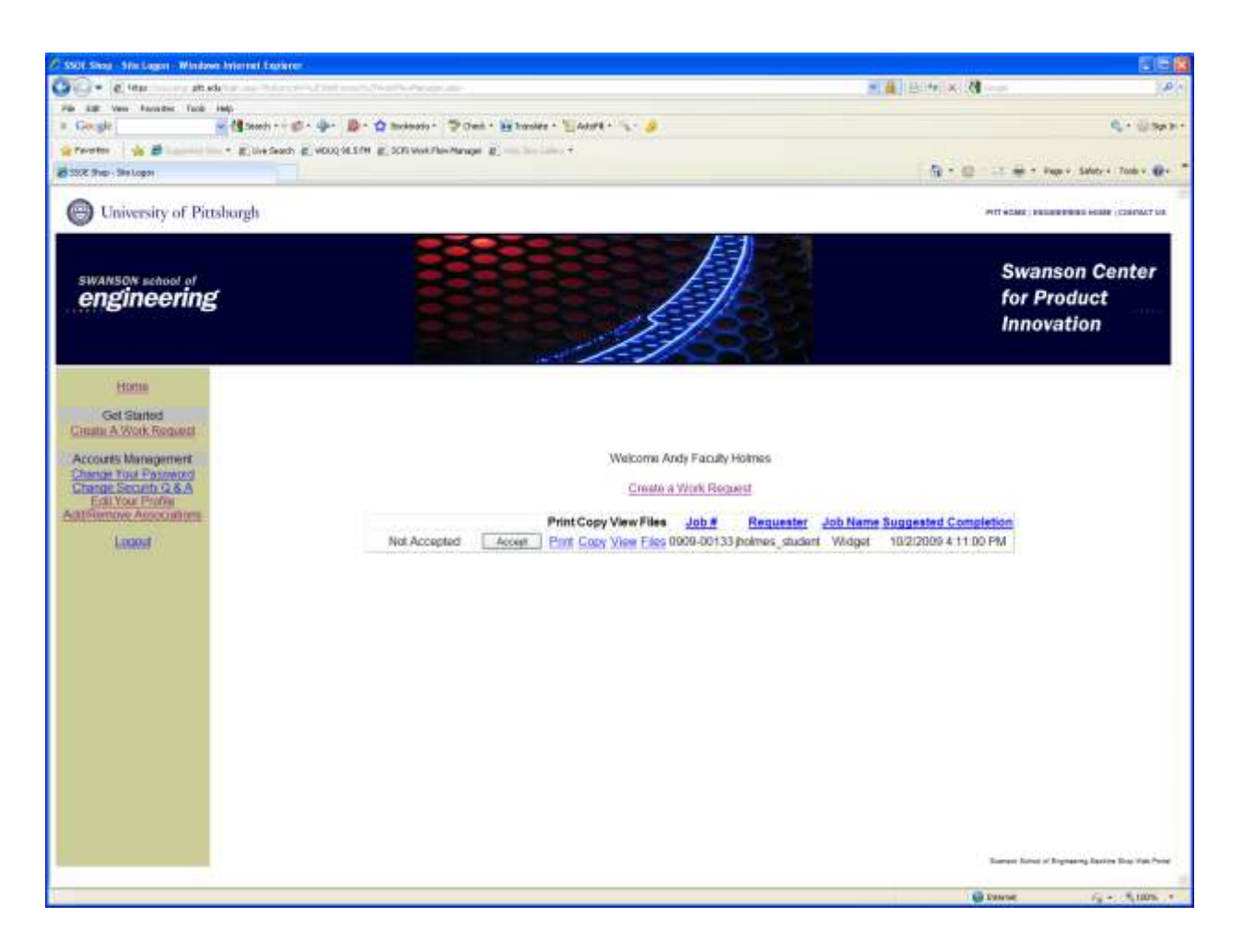

**Note:** Only Faculty and Staff are permitted to accept a job that requires an account number.

Ex. If a graduate student submits a job for a *research project*, His/Her Responsible Entity (associated faculty member) must approve the job by Logging into <u>http://scpi.pitt.edu</u> and accepting the job.

### How do I accept a job? Faculty and Staff only

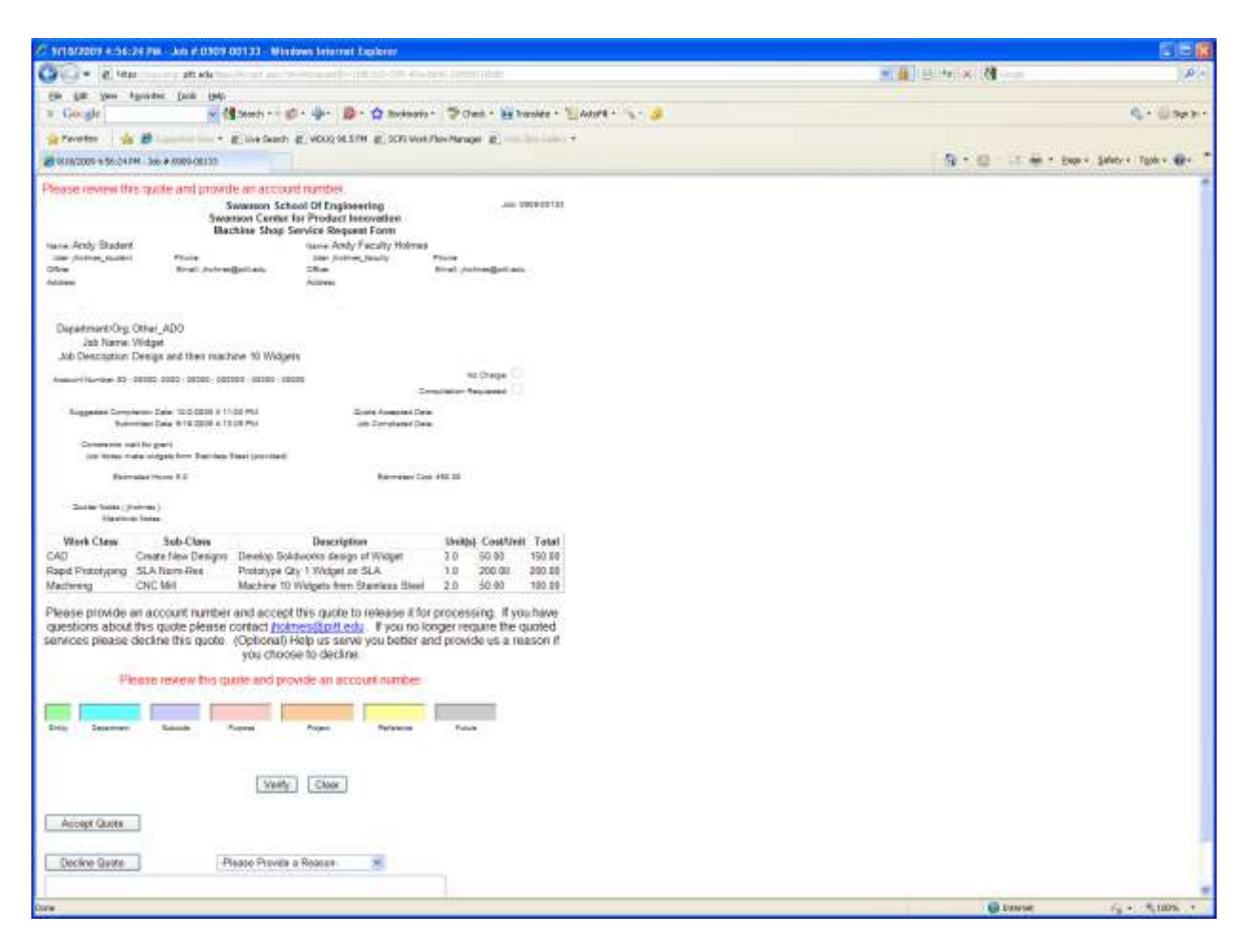

When you log in, you will be at the home screen showing all of your jobs. By clicking the accept button on the left side of a specific job you will move to the approval page. To accept the job enter your 32 digit account number and **click** Accept Quote

You may verify the format of the account number if you wish, (optional) this *does not* accept the job. To decline job, **click** Decline Quote

#### Acceptance of Job

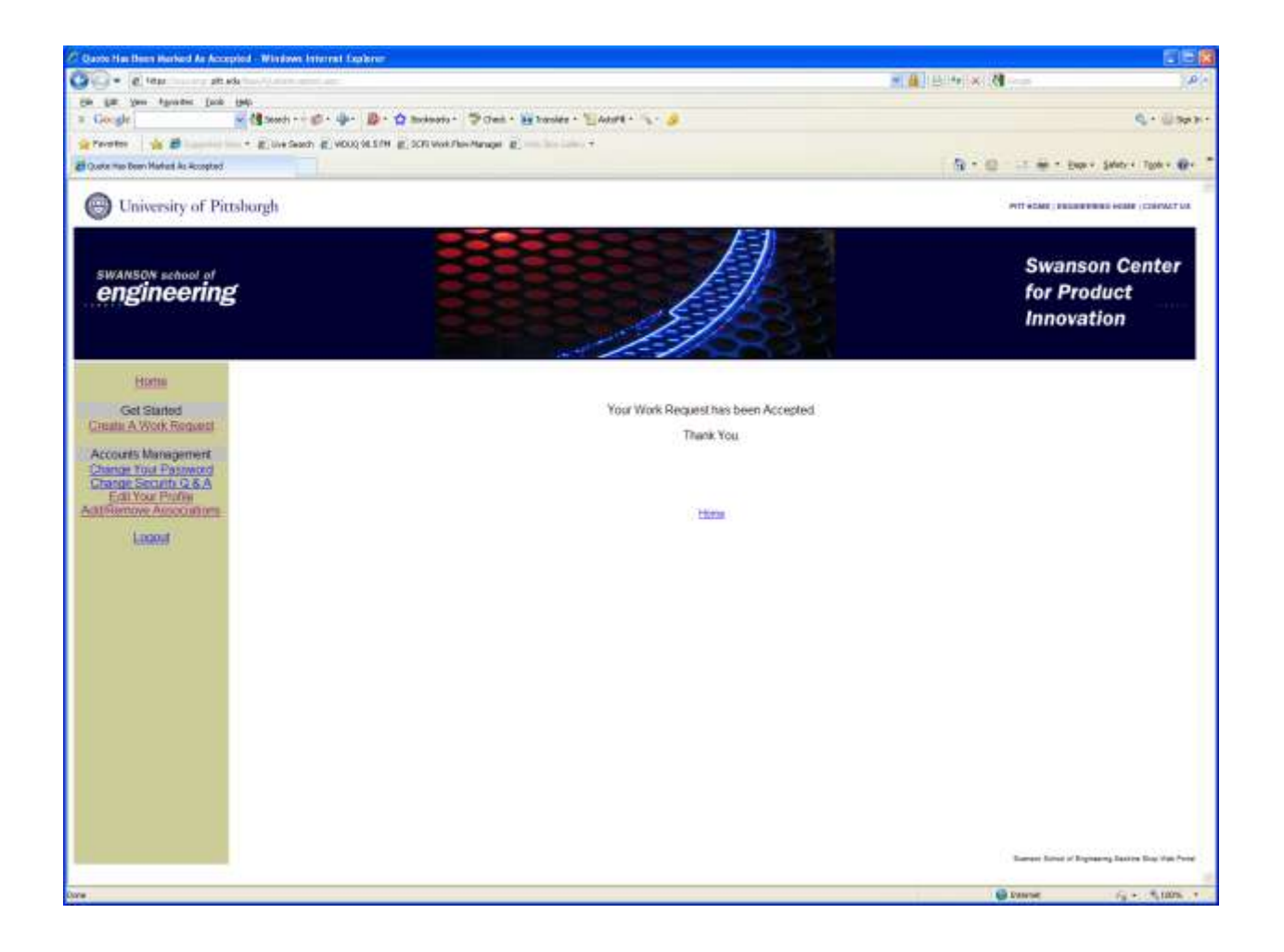

| 🖉 SSOE Shog - Shis Lagori - Windows Internet Explorer                                                                                      |                                                                                                    |                                                 |
|----------------------------------------------------------------------------------------------------|----------------------------------------------------------------------------------------------------|-------------------------------------------------|
| 🚱 🕒 🔹 letter 🖉 🖉 🖉 🖉                                                                                                    | N. X HIS A.                                                                                                    |                                                 |
| Ein gat yen fanden fach jeh                                                                                                    | B. Association and the second second s                                                                                                    | College .                                       |
| Stanta A R                                                                                                    | A Charles Contraction and Contraction of Contraction of Contractio | A. 0.44                                         |
| STOC Shell-Shellogn                                                                                                    | 5.0                                                                                                    |                                                 |
| University of Pittsborgh                                                                                                    |                                                                                                    |                                                 |
| swanson school of<br>engineering                                                                                                    |                                                                                                    | Swanson Center<br>for Product<br>Innovation     |
| Home<br>Get Stanted<br>Crouts A Work Record<br>Accounts Management<br>Change Sociath 28 A<br>Esti Your Phillip<br>Additionative Accounting | Welcome Antly Faculty Holmes<br><u>Create a Work Request</u><br>Print Copy View Files <u>Job # Requester</u> Job Name Suggested Completion                                                                                                    |                                                 |
| Looost                                                                                                    | In The Shop Print Copy View Files 0000-00133 (hotmos_student Wildget 10/2/2006 4 11:00 PM                                                                                                    |                                                 |
|                                                                                                    |                                                                                                    |                                                 |
|                                                                                                    |                                                                                                    | Surrow Salve of Regimering Sectors Boy Han Proc |
| 1                                                                                                    |                                                                                                    | Panese Same                                     |

Your home screen will show the status of your job. You will be notified via email when the job is complete and ready for pickup